# Programa de Estímulos al Desempeño del Personal Docente

## Sistema de captura en línea Módulo Ejercido

**Paso 1.** Registrar usuario y contraseña, para ello ingresar a la dirección <u>www.esdeped.sep.gob.mx</u>, utilizar el navegador Mozilla Firefox.

| Bienvenidos - Programa de Estímu +                         |                       |            |                                                            |     |
|------------------------------------------------------------|-----------------------|------------|------------------------------------------------------------|-----|
| 🗲 🞯 vvvvv.esdeped. <b>sep.gob.m</b> x/esdepedv2/login.html |                       | ▼ C Soogle | ▶ ☆ 自 ・                                                    | ↓ ♠ |
| 🙆 Mās visitados 🛄 Primeros pasos 🔕 Últimas noticias        |                       |            |                                                            |     |
| SEP<br>ИССЕГОНА НИ<br>РОССАСОМ РИМСК                       |                       |            | Programa de Estímulos<br>al Desempeño del Personal Docente |     |
|                                                            |                       |            |                                                            |     |
|                                                            | Programa de Estímulos |            |                                                            |     |
|                                                            | usuario               |            |                                                            |     |
| e                                                          | ₽ contraseña          |            |                                                            |     |
|                                                            | Ingresar              |            |                                                            |     |
|                                                            |                       |            |                                                            |     |

## Paso 2. Seleccionar ejercicio, periodo EJERCIDO y el mes que reporta.

| SEP               | PROGRAMA DE I                                                     | ESTÍMULOS                                                           | Programa de Estímulos<br>al Desempeño del Personal Docente |
|-------------------|-------------------------------------------------------------------|---------------------------------------------------------------------|------------------------------------------------------------|
|                   | UNIVERSIDAD E                                                     | )E GUADALAJARA                                                      |                                                            |
|                   | Reporte de aplic                                                  | cación del subsidio                                                 |                                                            |
|                   | Ejercicio que reporta :<br>Periodo :<br>Aceptar                   | 2013-2014   SELECCIONE   Salir PROGRAMADO EJERCIDO                  |                                                            |
| "Este programa es | público ajeno a cualquier partido político. Queda                 | prohibido el uso para fines distintos a los es                      | tablecidos en el programa"                                 |
|                   | SEP<br>INCELTARA DI<br>FODEACIÓN POBLICA                          |                                                                     |                                                            |
|                   | José Antonio Torres #661, Tercer pisc<br>Distrito Federal, CP. 06 | , Colonia Asturias, Deleg. Cuauhtémoc,<br>5850, Tel. (55) 3601-1000 |                                                            |

Las suspensiones se registran de manera mensual, llevando el orden cronológico.

| SEP<br>EDUCACIÓN PÚBLICA | PROGRA                                       | AMA DE ESTÍMUI                                                  | LOS                                                     | ESDEP<br>Programa de Estímul<br>al Desempeño del Per | Sonal Docente |
|--------------------------|----------------------------------------------|-----------------------------------------------------------------|---------------------------------------------------------|------------------------------------------------------|---------------|
|                          | UN                                           | IVERSIDAD DE GUADALA                                            | JARA                                                    |                                                      |               |
|                          | Rep                                          | oorte de aplicación del su                                      | lbsidio                                                 |                                                      |               |
|                          | Ejercicio que reporta :                      | :                                                               | 2013-2014 -                                             |                                                      |               |
|                          | Periodo :                                    |                                                                 | EJERCIDO -                                              | •                                                    |               |
|                          | Mes que Reporta :                            |                                                                 | - SELECCIONE                                            |                                                      |               |
|                          |                                              | Aceptar Salir                                                   | - SELECCIONE -<br>Abril                                 |                                                      |               |
| L                        |                                              |                                                                 | Mayo                                                    |                                                      |               |
| "Este prog               | grama es público ajeno a cualquier partido j | político. Queda prohibido el us                                 | Junio<br>Julio<br>Agosto                                | a los establecidos en el p                           | rograma"      |
|                          |                                              | CER States                                                      | Septiembre<br>Octubre                                   |                                                      |               |
|                          |                                              | SEP<br>SICRETARIA DE<br>IDUCACIÓN PÚBLICA                       | Noviembre<br>Diciembre<br>Enero                         |                                                      |               |
|                          | José Antonio Torres #<br>Distrito            | 661, Tercer piso, Colonia Astu<br>Federal, CP. 06850, Tel. (55) | Febrero<br>Marzo<br>urias, Deleg: Cuaunter<br>3601-1000 | moc,                                                 |               |

**Paso 3.** Si tiene suspensiones que registrar en el mes seleccionado, hay que ir a la barra de menú y elegir la opción Profesores / Datos Profesores.

|                                                                                                    | PROGRAMA DE ESTÍMULOS            |                | ESDEPED<br>Programa de Estímulos<br>al Desempeño del Personal Docente |                               |  |  |
|----------------------------------------------------------------------------------------------------|----------------------------------|----------------|-----------------------------------------------------------------------|-------------------------------|--|--|
| IDUCATION PUBLICA                                                                                                    | UNIVERSIDAD DE GUADALA           | JARA           |                                                                       |                               |  |  |
| EJERCICIO 2013 - 2014                                                                                                    | RECURSO FEDERAL ORD/EXT          | EJERCIDO-ABRIL |                                                                       | <u>Inicio</u><br><u>Salir</u> |  |  |
| Institución Profesores                                                                                                    | Adh inistración Avances Reportes |                |                                                                       |                               |  |  |
| Datos Profesores<br>Busquede ContP/R                                                                                                    | FC                               |                |                                                                       |                               |  |  |
| "Este programa es público ajeno a cualquier partido político. Queda prohibido el uso para fines distintos a los establecidos en el programa" |                                  |                |                                                                       |                               |  |  |
|                                                                                                    |                                  | )              |                                                                       |                               |  |  |

A continuación se desplegará la pantalla de "Datos Generales", en el campo "Nombre Profesor" hay que teclear las primeras letras del apellido paterno del profesor al que se le va registrar una suspensión, buscar en el listado el profesor y seleccionar, posteriormente dar click en "Causas de Suspensión".

| EJERCICIO 2013 - 2014                                                                                                    | UNIVERSIDAD D                                                                                                    | E GUADALAJARA - A | Administrador          |                                  |
|----------------------------------------------------------------------------------------------------|----------------------------------------------------------------------------------------------------|-------------------|------------------------|----------------------------------|
| EJERCICIO 2013 - 2014                                                                                                    |                                                                                                    |                   |                        | ESDEPED<br>Programa de Estímulos |
|                                                                                                    | RECURSO FEDER                                                                                                    | AL ORD/EXT        | EJERCIDO-JUNIO         | di Desemperio dei Personal Doce  |
|                                                                                                    |                                                                                                    |                   |                        | Adm                              |
|                                                                                                    |                                                                                                    |                   |                        |                                  |
| Institución Profesore                                                                                                    | s Administración Subs                                                                                                    | sidio Avances     | Reportes               |                                  |
|                                                                                                    |                                                                                                    |                   |                        |                                  |
| Buscar Profesor por:                                                                                                    |                                                                                                    |                   | Teclear                | el apellido                      |
| No. de registro                                                                                                    |                                                                                                    |                   | naterno                | del profesor                     |
| Nombre Profesor - SELECC                                                                                                    | JONE -                                                                                                    | ▼.                |                        | uci profesor                     |
| Datos Generales Dato                                                                                                    | os Laborales Datos Académicos                                                                                                    | Causas Suspensión | Seguimiento financiero |                                  |
| Nombre(s):<br>Apellido Paterno:<br>Apellido Materno:<br>Grado máximo de<br>estudios:<br>Sexo:<br>CURP:<br>RFC:<br>E-mail:<br>Nacionalidad:<br>Paie: | ALFREDO ARGENTINO<br>CESAR<br>CESAR<br>DOCTORADO<br>MASCULINO<br>CEDA460207HNESCL(<br>CEDA460207IMA<br>alfredocesar7@yahoo.ci<br>- SELECCIONE - ~ |                   |                        |                                  |
| Pdis:                                                                                                    |                                                                                                    |                   | •                      |                                  |
| Entroad Federativa:                                                                                                    | Guardar                                                                                                    | Canc              | elar                   |                                  |

Las suspensiones a registrar en el sistema en línea son:

- Temporales
- Definitivas
- Por obtener beca PROMEP

Las causales de suspensión se encuentran especificadas en el reglamento institucional del Programa, aprobado por la SEP.

|                        | SEP                                                                                                    | PROGRAMA DE ESTÍMULOS                                                  | Administrador                  | Programa de Estimulos<br>al Desempeño del Penonal Docente                    |
|------------------------|----------------------------------------------------------------------------------------------------|------------------------------------------------------------------------|--------------------------------|------------------------------------------------------------------------------|
|                        | EJERCICIO 2013 - 2014                                                                                                    | RECURSO FEDERAL ORD/EXT                                                | EJERCIDO-JUNIO                 | <u>Inicio</u><br><u>Universidad</u><br><u>Administración</u><br><u>Salir</u> |
|                        | Institución Profesores                                                                                                    | Administración Subsidio Avances                                        | Reportes                       |                                                                              |
|                        | Buscar Profesor por:<br>No. de registro<br>Nombre Profesor - SELECCIONE -<br>Datos Generales Datos Labor:<br>Causas de suspensión del estímu | ales Datos Académidos Causas Suspensión<br>Io                          | Seguimiento financiero         | •                                                                            |
| Tipos de<br>suspensión | No. de registro:<br>Nombre del profesor:<br>1. ¿Suspensión Temporal?:<br>2. ¿Suspensión Definitiva?<br>3. ¿Disfrutó de beca o apoyo PRI      | 304<br>CESAR CESAR<br>- S<br>OMEP en el periodo que se reporta?<br>- S | ALFREDO ARGENTINO<br>ELECCIONE |                                                                              |
|                        |                                                                                                    | Guardar Cancelar                                                       |                                |                                                                              |

Si la causal de suspensión no se encuentra dentro de las opciones desplegadas por el sistema, esta se podrá registrar en el campo "Otra causa de suspensión", debiéndose anotar el Artículo y en su caso Fracción en que se encuentre contemplada dentro del reglamento institucional.

Es importante que una vez registrada la suspensión, se guarde, de lo contrario se perderá la información capturada.

En caso de tener un mismo profesor, más de una suspensión, dado que el sistema no está aún preparado para esta acción, dar aviso a los datos de contacto que encontrará al final de este manual.

| EJERCICIO 2013 - 2014                          | RECURSO FEDE                | ERAL ORD/EXT        | EJERCIDO-JUNIO         | <u>Un</u><br>Admir |
|------------------------------------------------|-----------------------------|---------------------|------------------------|--------------------|
| nstitución Profesores                          | Administración Su           | bsidio Avances      | Reportes               |                    |
| luscar Profesor por:<br>lo. de registro Buscar |                             |                     |                        |                    |
| Datos Generales Datos Labora                   | les Datos Académicos        | Causas Suspensión   | Seguimiento financiero |                    |
| Nombre del profesor:                           | CESAR                       | CESAR               | ALFREDO ARGENTINO      |                    |
| 1. ¿Suspensión Temporal?:                      |                             | SI                  | •                      |                    |
| Vigencia suspensión tempo                      | ral:                        | Inic<br>Tér         | zio:                   |                    |
| Licencia sin goce de sueldo                    | no mayor a 6 meses dura     | nte año fiscal: - S | ELECCIONE -            |                    |
| Cubrir comisiones oficiales                    |                             | - s                 | ELECCIONE -            |                    |
| Por ocupar cargos directivo                    | s o de confianza en la inst | itución: - S        | ELECCIONE -            | -                  |
| Otra causa de suspensión:                      | $\mathbf{>}$                |                     |                        |                    |
| Artículo:                                      |                             |                     |                        |                    |
| Fracción:                                      |                             |                     |                        |                    |
|                                                |                             | NC                  | ) <b>•</b>             |                    |
| 2. cSuspension Definitiva?                     |                             |                     |                        |                    |

**Paso 4.** Una vez capturadas todas las suspensiones para el mes seleccionado, hay que ir a la Barra de Menú y elegir la opción "Reportes" localizada en la parte derecha de ésta, a continuación seleccionar "Costo Programa".

En la pantalla de Costo Programa aparece un comparativo entre lo programado y lo ejercido correspondiente al mes que se está reportando. En la columna "Ejercido" se observa el número de profesores que se les pagó el estímulo de ese mes y el monto de los mismos. En la columna "Diferencia" se observa el número de profesores que no recibieron estímulo y el monto correspondiente a lo que se dejó de pagar.

En la parte inferior de esta pantalla se encuentra la leyenda *"Está de acuerdo con la distribución reportada en el mes de (mes seleccionado)",* en caso de que así sea, dar click en la casilla de verificación y presionar el botón reportar.

Cabe mencionar que una vez reportado el mes, no podrán registrarse más suspensiones o modificarse la información ya registrada en el mismo, en caso de requerir adecuar o agregar información relativa <u>únicamente</u> a la suspensión, tendrá que solicitarse la apertura del mes vía telefónica previa justificación o por correo electrónico, siempre y cuando no se haya emitido el oficio de finiquito, por lo que se solicita verificar la información registrada, <u>una vez emitido el finiquito, no se podrán realizar cambios</u>.

| SEP<br>MICRO PROGRAMA DE ESTÍMULOS ESDEPEDIO                                                                                                    |                 |              |                   |                                          |                        |                                      | ĺ                    |     |                       |                                             |                               |
|----------------------------------------------------------------------------------------------------|-----------------|--------------|-------------------|------------------------------------------|------------------------|--------------------------------------|----------------------|-----|-----------------------|---------------------------------------------|-------------------------------|
|                                                                                                    |                 |              |                   | UNIVERSIDA                               | D DE                   | GUADALAJAR                           | A                    |     |                       |                                             |                               |
| EJERCIO                                                                                                    | CIO 2013 - 2014 | Ļ            | RECU              | RSO FEDERAL                              | ORD/I                  | EXT                                  | EJERCIDO-AE          | RI  | 5                     |                                             | Inicio                        |
|                                                                                                    |                 |              |                   |                                          |                        |                                      |                      |     |                       |                                             | Salli                         |
| Institución                                                                                                    | Profesores      |              | Administración    | Avance                                   | R                      | eportes                              | _                    |     |                       |                                             |                               |
| Dinámicos<br>Institucionales<br>Planta Académica PTC<br>Costo Programa                                                                             |                 |              |                   |                                          |                        |                                      |                      |     |                       |                                             |                               |
| "Este pi                                                                                                    | rograma es públ | ico aje      | no a cualquier pa | rtido político. Qu                       | eda pr                 | ohibido el uso par                   | ra fines distintos a | 105 | sestableció           | los en el prograr                           | na"                           |
|                                                                                                    |                 |              |                   | SECRETARÍA DI<br>IDUCACIÓN PÚBL          | ICA                    |                                      |                      |     |                       |                                             |                               |
|                                                                                                    |                 |              |                   |                                          |                        |                                      |                      |     |                       |                                             |                               |
| SEP<br>EDUCACIÓN PÚBLICA<br>EJERCO                                                                                                    |                 | .4           | PROG              | RAMA DE ES<br>UNIVERSIDA<br>JRSO FEDERAL | STÍN<br>AD DI<br>, ORD | <b>TULOS</b><br>E GUADALAJAF<br>/EXT | RA<br>EJERCIDO-A     | BR  | Programa<br>al Desemp | r de Estímulos<br>peño del Personal Docente | <u>Inicio</u><br><u>Salir</u> |
| Institución                                                                                                    | Profesore       | S            | Administración    | Avances                                  |                        | Reportes                             |                      |     |                       |                                             |                               |
|                                                                                                    |                 |              | Compar            | rativo entre period                      | los co:                | rrespondiente al n                   | nes de ABRIL         |     |                       |                                             |                               |
|                                                                                                    |                 |              | Program           | ado                                      |                        | Ejercic                              | io                   |     | Difer                 | encia                                       |                               |
|                                                                                                    | Tipo de         | N°           | Mo                | nto                                      | N°                     | Mo                                   | nto                  | N°  | N                     | Ionto                                       |                               |
|                                                                                                    | PTC             | 2560         | Mensual           | Acumulado                                | 2560                   | Mensual                              | Acumulado            | 0   | Mensual               | Acumulado<br>\$0.00                         |                               |
|                                                                                                    | PMT             | 0            | \$0.00            | \$0.00                                   | 0                      | \$0.00                               | \$0.00               | 0   | \$0.00                | \$0.00                                      |                               |
|                                                                                                    | PA              | 0            | \$0.00            | \$0.00                                   | 0                      | \$0.00                               | \$0.00               | 0   | \$0.00                | \$0.00                                      |                               |
|                                                                                                    | Total           | 25 <b>69</b> | \$32,891,070.90   | \$32,891,070.90                          | 25 <b>69</b>           | \$32,891,070.90                      | \$32,891,070.90      | 0   | \$0.00                | \$0.00                                      |                               |
|                                                                                                    | [               |              |                   | 1                                        |                        |                                      | 1                    |     |                       |                                             |                               |
|                                                                                                    | Recurso         | Feder        | al Autorizado     | Recurso                                  | Ejerci                 | do Acumulado                         | Rec                  | urs | o por Ejei            | cer                                         |                               |
| \$215,549,455.51<br>S32,891,070.90<br>S182,658,384.61<br>Está de acuerdo con la distribución reportada en el mes de ABRIL.<br>Reportar<br>Cancelar |                 |              |                   |                                          |                        |                                      |                      |     |                       |                                             |                               |

**Paso 5.** En los meses de junio, septiembre, diciembre y marzo, después de reportarlos hay que ir a Subsidio en la barra de menú y dar click.

|                              | PROGRAMA DE ESTÍMULOS                                |                                  | Programa de Estímulos<br>al Desempeño del Personal Docente                   |
|------------------------------|------------------------------------------------------|----------------------------------|------------------------------------------------------------------------------|
|                              | UNIVERSIDAD DE GUADALAJARA                           | - Administrador                  |                                                                              |
| EJERCICIO 2013 - 2014        | RECURSO FEDERAL ORD/EXT                              | EJERCIDO-JUNIO                   | <u>Inicio</u><br><u>Universidad</u><br><u>Administración</u><br><u>Salir</u> |
| Institución Profesores       | Administración Subsidio Avances                      | Reportes                         |                                                                              |
|                              | Subsidio                                             |                                  |                                                                              |
| "Este programa es público aj | eno a cualquier partido político. Queda prohibido el | uso para fines distintos a los e | establecidos en el programa"                                                 |

En esta pantalla aparecen de manera parcial los montos que hasta el momento han sido erogados, excepto lo correspondiente a recursos estatales, propios o reducciones al capítulo 1000, que en caso de haberse ocupado alguna de estas fuentes de financiamiento, tendrán que declarar los montos en los campos correspondientes, los cuales se encuentran en la parte inferior, siendo estos "**Distribución de Recursos Ejercidos en PTC**" y "**Distribución Final de Recursos**".

En la parte superior de esta Pantalla se encuentran los "**Montos Autorizados**" en este apartado solamente se muestra lo correspondiente al recurso federal y el estatal (este último se toma del convenio del subsidio regular).

En el recuadro de **Montos Ejercidos** aparece el cálculo que realiza el sistema de acuerdo con lo que se ha ido reportando. En la columna **No. de Profesores** se visualizará el número de PTC, PMT y PA que recibieron estímulo para ese trimestre y en la columna de **Trimestre X** el monto correspondiente.

Para llenar esta pantalla correctamente se deberá cuidar que el monto correspondiente a PTC de los Montos Ejercidos sea igual al total de la "Distribución de Recursos Ejercidos en PTC" y el Total de los Montos Ejercidos sea igual al Total de la "Distribución Final de Recursos".

Para capturar los montos deberá ir al final de la pantalla y presionar el botón modificar, anotar los montos correspondientes, en los campos que deje en blanco deberá de anotarse 0 (cero), una vez anotados los montos presionar el botón de guardar que igualmente se sitúa al final de la pantalla y dar tiempo al sistema, ya que corre procesos largos y tardará algunos segundos en mostrar la información final.

| EJERCICIO 2013 - 2014                                                                                                    | RECURSO FEDERAL ORD/EXT                                                                                                    | EJERCIDO-JUNIO                                                                                                    | <u>Inicio</u><br><u>Universidad</u><br><u>Administración</u><br><u>Salir</u> |
|----------------------------------------------------------------------------------------------------|----------------------------------------------------------------------------------------------------|----------------------------------------------------------------------------------------------------|------------------------------------------------------------------------------|
| Institución Profesores Adi                                                                                                    | ministración Subsidio Avan                                                                                                    | nces Reportes                                                                                                    |                                                                              |
|                                                                                                    | Subsidio Trimestre 1 (At                                                                                                    | or-May-Jun)                                                                                                    |                                                                              |
| Monto Autorizado         Recursos       Montos         Federal ordinario       \$       170.972.335.5         extraordinario       \$       44.577.120.00         extraordinario       \$       172.710.528.4         Total       \$       388.259.983.9         Distribución de Recursos       Trim         Federal ordinario       \$         Federal ordinario       \$         Federal ordinario       \$         Federal ordinario       \$         Federal ordinario       \$         Federal ordinario       \$         Federal ordinario       \$         Propios       \$         Reducciones al cap. 1000       \$         Total       \$         Total       \$         Propios       \$         Total       \$         Recurso Federal Autoritaria       \$         Total       \$ | il PTC 25<br>PMT 0<br>PA 0<br>PA 0<br>Total 25<br>en PTC Rec<br>estre 1 Federal or<br>Federal extraordin<br>Estatal<br>Propios<br>Reduccion<br>1000<br>Total | Montos         Trimestre 1           Profesores         \$         98.673.212.70         \$         0.00         \$         \$         0.00         \$         \$         \$         \$         \$         \$         \$         \$         \$         \$         \$         \$         \$         \$         \$         \$         \$         \$         \$         \$         \$         \$         \$         \$         \$         \$         \$         \$         \$         \$         \$         \$         \$         \$         \$         \$         \$         \$         \$         \$         \$         \$         \$         \$         \$         \$         \$         \$         \$         \$         \$         \$         \$         \$         \$         \$         \$         \$         \$         \$         \$         \$         \$         \$         \$         \$         \$         \$         \$         \$         \$         \$         \$         \$         \$         \$         \$         \$         \$         \$         \$         \$         \$         \$         \$         \$         \$         \$         \$         \$         \$         \$         \$         \$ <th></th> |                                                                              |
|                                                                                                    |                                                                                                    |                                                                                                    |                                                                              |
|                                                                                                    | Modificar Sair                                                                                                    |                                                                                                    |                                                                              |
| Monto Autori                                                                                                    | izado                                                                                                    | Montos Ejere                                                                                                    | idos                                                                         |
| Recursos                                                                                                    | Montos                                                                                                    | No. de Profesores                                                                                                    | Montos                                                                       |
| Federal ordinario 170                                                                                                    | ),972,335.51                                                                                                    | PTC 2,569                                                                                                    | \$<br>98.673.212.70                                                          |
| Federal extraordinario                                                                                                    | \$                                                                                                    | DVT 0                                                                                                    | \$                                                                           |
| Estatal 172                                                                                                    | \$<br>2,710,528.48                                                                                                    | PA 0                                                                                                    | 0.00<br>\$<br>0.00                                                           |
| Total 388                                                                                                    | \$<br>3,259,983.99<br>Deben ser                                                                                                    | Total 2569                                                                                                    | \$<br>98,673,212.70                                                          |
| Distribución de Recursos                                                                                                    | s Ejercidos en PTC iguales                                                                                                    | Distribución Final                                                                                                    | de Recursos                                                                  |
| Recursos                                                                                                    | Trimestre 1                                                                                                    | Recursos                                                                                                    | Trimestre 1 Deben ser                                                        |
| Federal ordinario                                                                                                    | \$ 20,406,303.66                                                                                                    | Federal ordinario                                                                                                    | \$ 78,266,909.04 iguales                                                     |
| Apotar cero Estatal                                                                                                    | S                                                                                                    | Federal extraordinario                                                                                                    | \$ 20,400,303.00                                                             |
| en los campos Propios                                                                                                    | S                                                                                                    | Propios                                                                                                    | Anotar cero e                                                                |
| que queden Reducciones al capítulo                                                                                                    | \$                                                                                                    | Reducciones al capítulo 1000                                                                                                    | \$ que queden                                                                |
| en blanco                                                                                                    | \$ 98 673 212 70                                                                                                    | Total                                                                                                    | \$ 98,673,212.70                                                             |
| 10141                                                                                                    | 00,070,212.70                                                                                                    |                                                                                                    |                                                                              |
| Recurso Federal Autorizado Ord/Ez                                                                                                    | xt Monto Ejercido en PTC                                                                                                    | Diferencia                                                                                                    |                                                                              |
| S 215,549,455.51<br>Guardar Cancelar                                                                                                    | \$ 98,673,212.70                                                                                                    | \$ 116,876,242.81                                                                                                    |                                                                              |

En el cuarto trimestre, cuando fue suficiente el recurso federal para beneficiar a todos los profesores que obtuvieron estímulo, hay una bolsa que se va acumulando por las bajas registradas durante los doce meses, a lo cual en el marco del Programa llamamos remanente, el cual deberá ser redistribuido entre todos los Profesores de Tiempo Completo, de acuerdo con su nivel de estímulo y el número de meses que lo recibieron. Esta distribución el sistema la realiza de manera automática, solamente hay que llenar en 0 (cero) todos los campos activos y dar guardar.

Con esta acción se concluye el informe en el sistema, finalmente hay que informar por oficio del cierre del sistema y anexar a dicho oficio la impresión de las siguientes pantallas, las cuales tendrán que venir firmadas por el responsable institucional del Programa:

- Susidio (mes de marzo)
- > Planta Docente del mes de marzo (Seleccionar en la barra de menú la opción Institución)
- Costo Programa (Comparativo entre periodos correspondientes al mes de marzo)
- Reporte No. 2 "Seguimiento de Profesores Beneficiarios" última página (Ir en la barra de menú a reportes y seleccionar Institucionales).

Datos de contacto: Lic. María de la Luz Hernández Pérez <u>mlhernandezp@sep.gob.mx</u> 01 (55) 36 01 10 00 o al 36 01 67 00 Exts. 65602 y 65643